筆ぐるめで郵便番号などの位置を調整する方法

年賀ハガキを印刷したら、郵便番号がわずかに枠からずれているのを修正する方法を 紹介します(説明は、バージョン25です。他のバージョンでも画面が少し違う場合が 有りますが、操作の考えたかは同じです)

| 1. <u>用紙</u> → <u>位置補正</u>                                                                                                    |                    |                                                 |                  |
|----------------------------------------------------------------------------------------------------|--------------------|-------------------------------------------------|------------------|
| 図 筆ぐるめ for Window<br>ファイル(F) 理事(F) 気 い(A) 表示(V) ツール(T) アナビ(N) ヘルブ(H)                                                                                                    |                    |                                                 | – 0 ×            |
| おもて(宛て名) トラら(レイアウハへ切替                                                                                                    |                    |                                                 | ▶ナビ 拳設定 ?ヘルブ ×終了 |
| ▲ 「「「」」」<br>住所録 宛て名 明式 差出人 フォント 印刷・メール                                                                                                    |                    |                                                 | 筆ぐるめ25           |
| <b>親戚</b> 元に戻す やり直す                                                                                                    | 縦置き 縦書き1 - 年賀はがき   |                                                 | すぐ印刷 全体を表示 ~     |
| 保存・       新治 位置補正 位置補正をキャンセル       ソール・<br><br><br><br><br><br><br>                                                                                                    |                    | 10-20-20-40-100-100-100-100-100-100-100-100-100 |                  |
| (G(CZ)     (G(CZ)     (G( | -<br>2<br>3/9 ◀ 前へ |                                                 | ×^ ► N           |

2. <u>郵便番号の位置でクリック</u> → <u>マウスボタンが</u> + になるので移動出来る。 細かい移動は、キーボードの上下左右の矢日+--で動かすと良い。

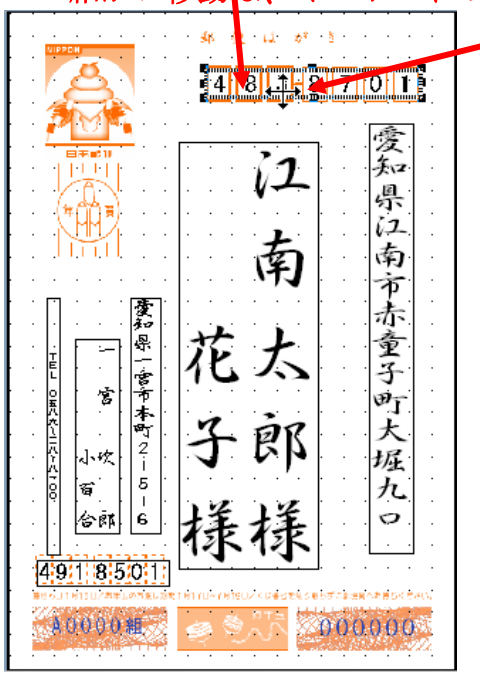

住所とか差出人名の位置調整も、そこを選択して、移動出来る

| 3. 位置が調整                                                        | できたら <u>保存</u> (      | D <b>▼</b> → <u>新</u> 規                      | 見保存              |                                       |
|-----------------------------------------------------------------|-----------------------|----------------------------------------------|------------------|---------------------------------------|
| 📓 筆ぐるめ for Windows                                              |                       |                                              |                  |                                       |
| ファイル(F) 編集(E) 宛て名(A)                                            | 表示(V) ツール(T) ナビ(M) ヘル | プ(H)                                         |                  |                                       |
| おもて(宛て名)                                                        | ▶うら(レイアウト)へ切替         |                                              |                  |                                       |
| 住所録 宛て名                                                         | 用紙 差出 7               | あ 日刷・メール                                     | _                |                                       |
| 親戚                                                              |                       | 元に戻すやり直す                                     | 縦置き 縦書き1 - 年賀はがき |                                       |
| ■保存 前 前除 位置補了                                                   | 位置補正をキャンセル            | ツール ・                                        | -                | i 10 i 20 i 30 i 40 i 50 i 80 i       |
| 保存 <b>木</b><br>新規保存                                             |                       |                                              | 28 - 10          | 483                                   |
| 🚺 रनमस                                                          |                       |                                              | 8                |                                       |
| ■■ はがき<br><u>==</u> (差出人有)                                      | 1<br>縦置き 縦書き 1        | 100000 January<br>10000 January<br>縦置き 横書き 2 | - 40             |                                       |
| <ul> <li>→ 見はがさ</li> <li>カーボンオフセットはがき</li> <li>普通はがき</li> </ul> |                       |                                              | -<br>6           | ····································· |
| <ul> <li>■ 暑中見舞用はがき</li> <li>■ さくらめーる</li> </ul>                |                       | 25                                           | 80 - 70          | 花太                                    |
| ■ 絵葉書                                                           |                       |                                              |                  |                                       |

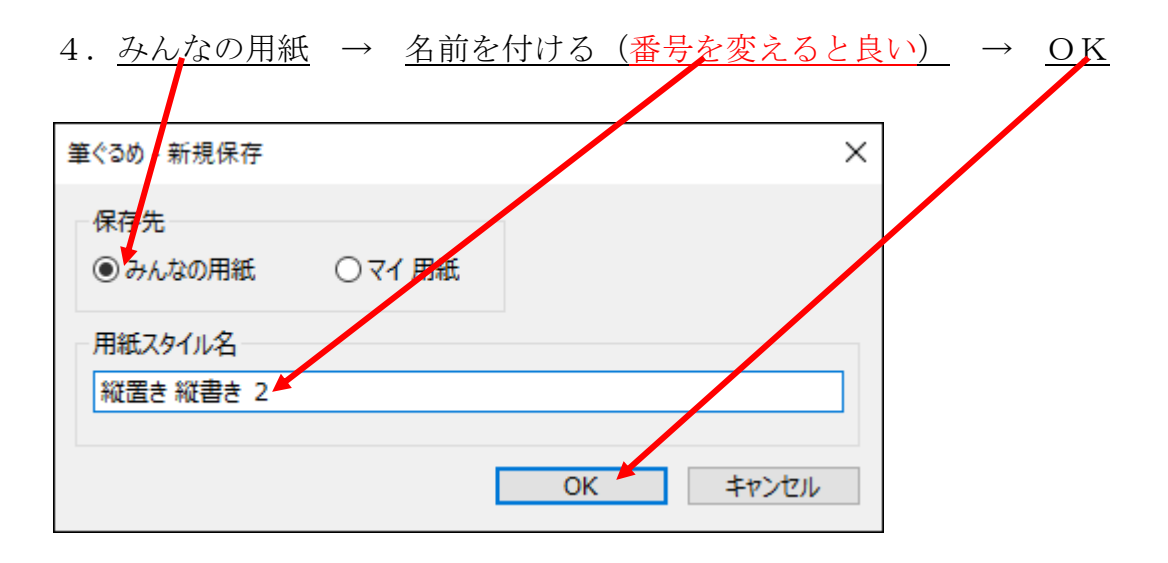

## 5. 新しいハガキ用紙が出来る・・・・これを選択しておけば良い

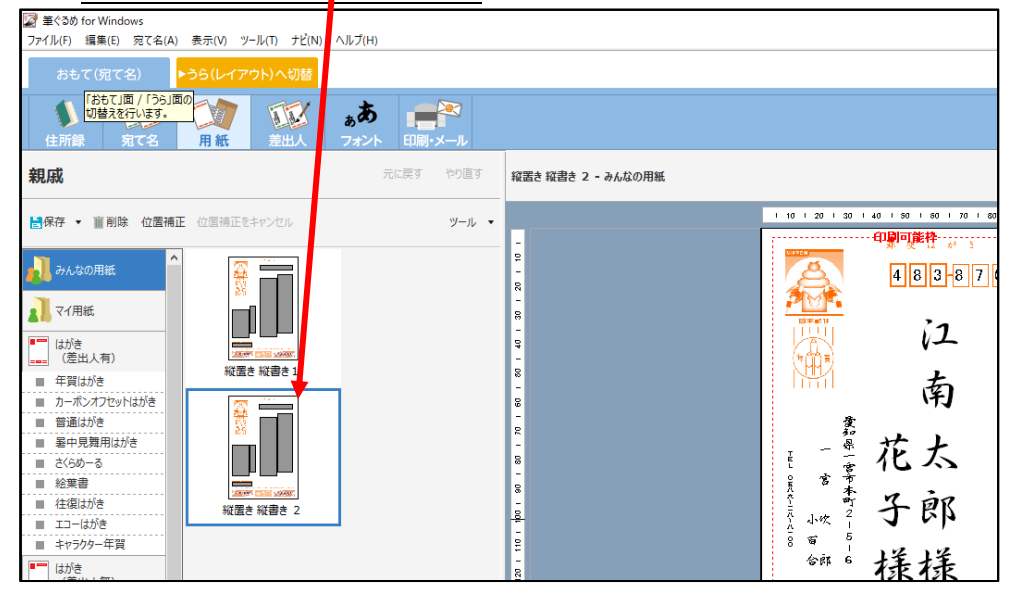

## 6.新しく作った<u>用紙の名前が、宛名画面に表示される</u>

| 図 筆ぐるめ for Windows<br>ファイル(F) 猫集(E) 宛て名(A) 表示(V) ツール(T) ナビ(N) ヘルブ(H) |                    |                                            | – 0 ×                |
|----------------------------------------------------------------------|--------------------|--------------------------------------------|----------------------|
| おもて(宛て名) ▶うら(レイアウト)へ切替                                               |                    |                                            | 🔭 ナビ 🍄 設定 ? ヘルプ 🗙 終了 |
|                                                                      |                    |                                            | 筆ぐるめ25               |
| 親戚 元に戻す やり直す 詳細表示                                                    | 縦置き 縦書き 2 - みんなの用紙 |                                            | すぐ印刷 全体を表示 〜         |
| ◎ 宛先追加 🛃保存 編集 🔹 🏢 剤除 🔹 検索 🕨 ツール 🔹 📔                                  |                    | 10   20   30   40   50   50   70   80   90 |                      |
| 氏名順 × 自宅 会社 Xモ                                                       | -<br>5             | 483-8701                                   |                      |
|                                                                      | -                  |                                            |                      |
| 氏名読み コウナンタロウ 旧姓 様 ~                                                  | - 30               |                                            |                      |
| · 違名1 花子 · 旧姓 · · · · · · · · · · · · · · · · ·                      | ę<br>-             |                                            |                      |
| た 連名2 様 ◇ ☑ 連名4 様 ◇ ☑                                                | 8                  |                                            |                      |
| は 連名3 様 ✓ ✓ 連名5 様 ✓ ✓                                                | -<br>99            | 的警                                         |                      |
| (式 〒 4838701 〒 大口 県名                                                 | -<br>ष्ट्र         | 素赤                                         |                      |
| ま 住所 愛知県江南市赤童子町大堀90 改行                                               | -                  | [                                          |                      |
| や し し し し し し し し し し し し し し し し し し し                              | -                  |                                            |                      |
| 5                                                                    | 8                  | 李子郎 大                                      |                      |
| わ                                                                    |                    | And And And And And And And And And And    |                      |
| ABC                                                                  | 2                  | 1414 九<br>(m c 1414 円                      |                      |
| 他                                                                    | 120                | 林 禄 禄 禄                                    |                      |
| 全用紙指定標準の用紙                                                           |                    | 491 8501                                   |                      |
| 差出人指定 標準の差出人を使用 く                                                    | 6<br>-             | A00000                                     |                      |
| 印刷対象 (7) 自实施了 (7) 会社施了                                               | -                  |                                            |                      |
|                                                                      | 3/9 14 ●前へ         |                                            | 次へ ▶ 月               |

位置調整は、試し印刷して再度、調整して印刷を確認します。 以上、完了。

以上